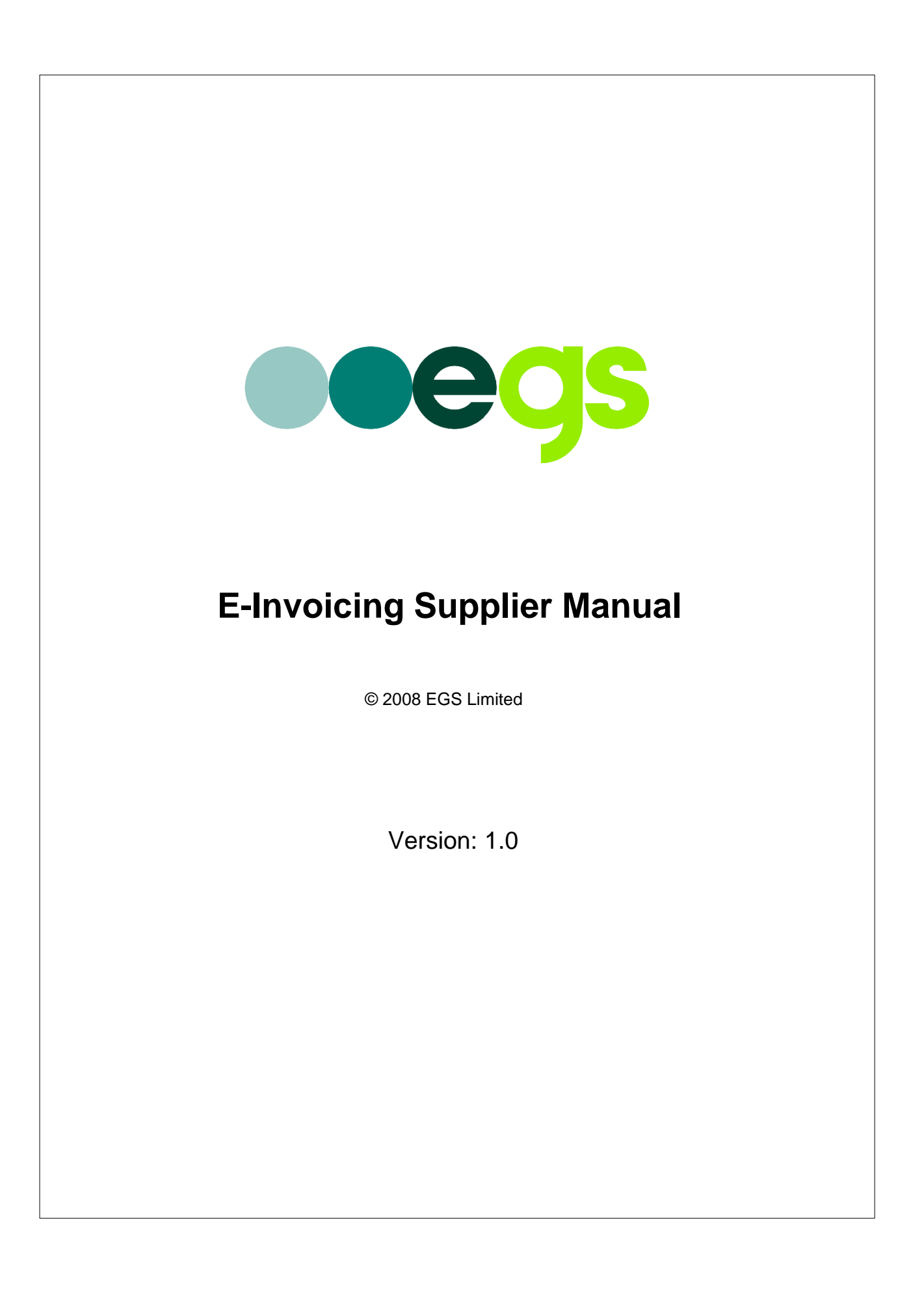

2

| 1   | Introduction              | 3  |
|-----|---------------------------|----|
| 1.1 | About This Manual         | 3  |
| 1.2 | Getting Started           | 3  |
| 2   | Understanding E-Invoicing | 4  |
| 2.1 | Overview                  | 4  |
| 2.2 | Matching                  | 6  |
| 2.3 | Creation                  | 7  |
| 2.4 | Process Overview          | 9  |
| 2.5 | E-Invoice States          | 12 |
| 3   | Working With E-Invoicing  | 14 |
| 3.1 | Configuring E-Invoicing   | 14 |
| 3.2 | Home Page                 | 15 |
| 3.3 | Creating E-Invoices       | 15 |
| 3.4 | Viewing E-Invoices        | 17 |
| 3.5 | Reporting                 |    |
| 3.6 | Importing E-Invoices      |    |

© 2008 EGS Limited

3

# 1 Introduction

## **1.1** About This Manual

### Purpose

This Marketplace manual is a reference for suppliers. It aims to provide enough information for users to understand the theory and practice of e-invoicing as implemented in Marketplace for a Supplier. It does not cover the configuration and setup of e-invoicing; this is addressed in the E-Invoice Administration Manual. It also does not cover aspects of Marketplace that are not related to e-invoicing. These are documented separately.

This manual is divided into two main sections:

- Understanding E-Invoicing 4
- Working With E-Invoicing 14

The first section is largely theoretical. It describes how e-invoicing is implemented in Marketplace and defines key aspects of the underlying workflow engine. The second section focuses on the practical usage of the product. This provides many screen-shots and can be used as a hands-on user guide.

### Style

Various style conventions are used throughout this manual:

**Bold text** refers specifically to menu names or button names. For example, "go to **e-invoicing** | **workflow configuration** | **preferences**" or "click **continue**". Note also the use of the vertical bar "|" as a separator between menu levels.

*Italic text* refers to Marketplace defined names. For example the function *E-invoice approver* or the invoice status *Pending Export*.

### Terminology

The terms "e-invoice" and "e-invoicing" are used to refer formally to the Marketplace e-invoicing module and related functions. To be concise, this manual also uses the more generic terms "invoice" and "invoicing".

The term "Marketplace" refers to all brandings of the system.

## 1.2 Getting Started

Before attempting to use any e-invoicing facilities, you need a mutual agreement with specific buyer organisations that you wish to use e-invoicing. Once agreed, enable e-invoicing for the required buyers. You can then use the following features:

- Create invoice from a PO (PO flip)
- Import XML invoices
- · View invoices
- Generate status reports

The home page also provides some quick links to move directly to an option.

# 2 Understanding E-Invoicing

This section describes the theory and concepts of e-invoicing as implemented in Marketplace.

# 2.1 Overview

An ability to process invoices is a key part of any procurement process. Typically, a buying organisation sends a Purchase Order to a Supplier to request goods or services. Subsequently, the Supplier delivers the goods or services and sends an invoice to the Buyer. Providing the invoice matches the goods or services received, the Buyer then authorises payment.

Historically, this process has been manual and paper-based. Marketplace provides e-invoicing functionality that allows electronic (paperless) invoices to be processed automatically with the minimum of manual involvement. Marketplace supports e-invoices that are created externally using an industry standard XML schema. It also allows invoices to be created within Marketplace by the Supplier, or by the Buyer on behalf of the Supplier.

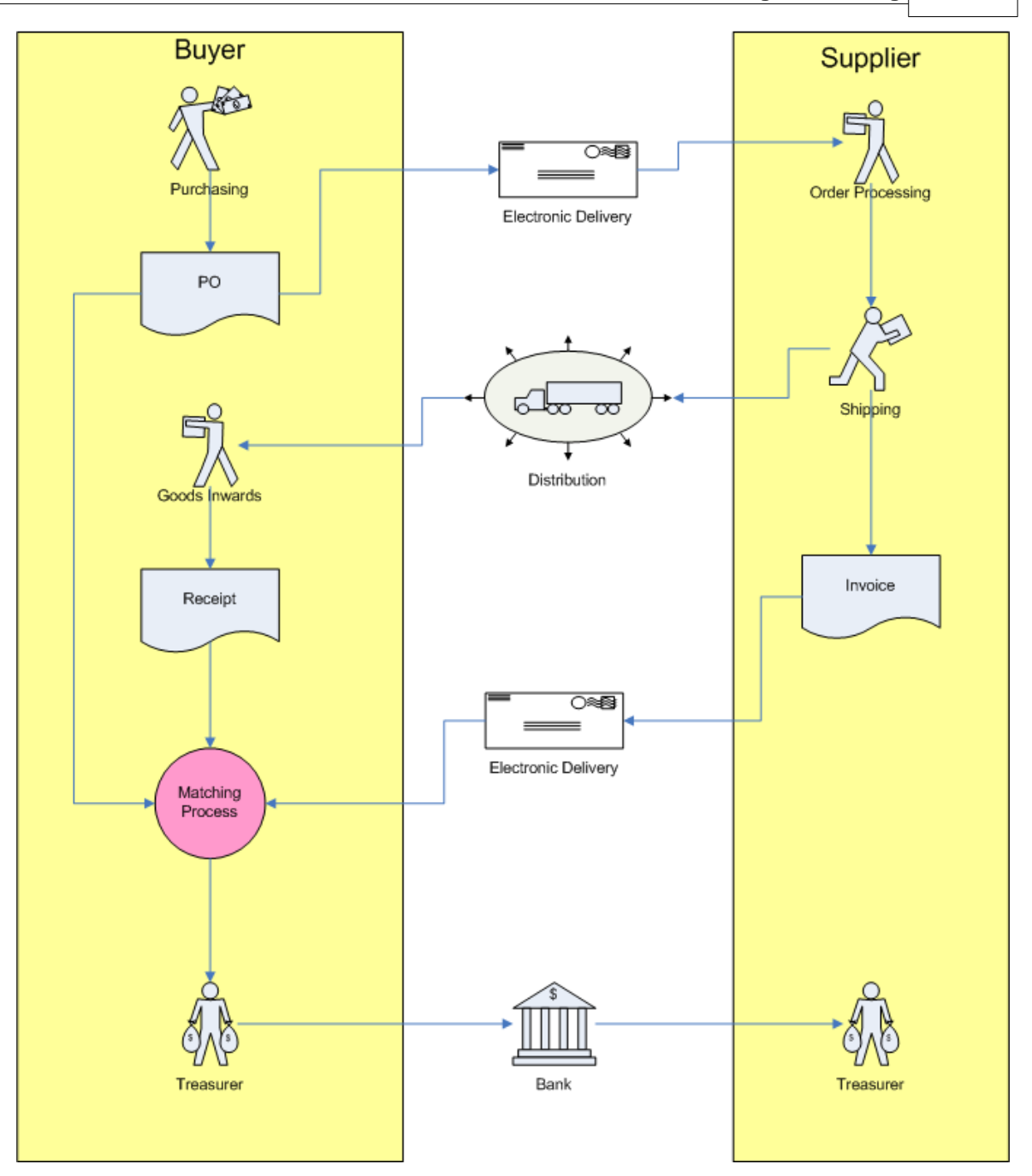

**Simplified Procurement Process** 

The Marketplace E-invoicing module implements the Matching Process using a highly sophisticated workflow engine. This allows buying organisations to configure a workflow that matches their complex business requirements. Potentially, a high proportion of invoices can be processed automatically and only those showing particular discrepancies from the PO or receipt need to be processed manually. Where manual intervention is needed, roles can be used to direct particular types of invoices to specific groups of users for acceptance or approval.

Credit Notes can be processed in exactly the same way as invoices. Marketplace regards any invoice with a negative total value as being a credit note. The workflow engine allows separate rules to be defined for invoices and credit notes. In the remainder of this document, every

reference to invoices applies equally to credit notes unless the text explicitly distinguishes between the two.

In Summary, the Marketplace E-invoicing module provides the following:

- Creation of manual e-invoices
- Manual upload of XML e-invoices
- Automated HTTPS load of XML e-invoices
- Highly configurable workflow engine
- Extensive user interface functionality to allow efficient monitoring and processing of e-invoices
- Reporting engine to generate various reports
- Export functionality to deliver XML or customised files to an FMS
- Payments loader to record payment details

## 2.2 Matching

6

At the heart of the e-invoice workflow is a matching process. This can be configured to use twoway matching (invoice and PO or invoice and receipt), three-way matching (invoice, PO and receipts) or a combination of the two. In addition, the workflow allows the use of header-level checks, line-level checks or both. For example, you may wish to use precisely-defined line-level rules for your main acceptance stage but have a simpler rule based on total invoice value for your approval rules.

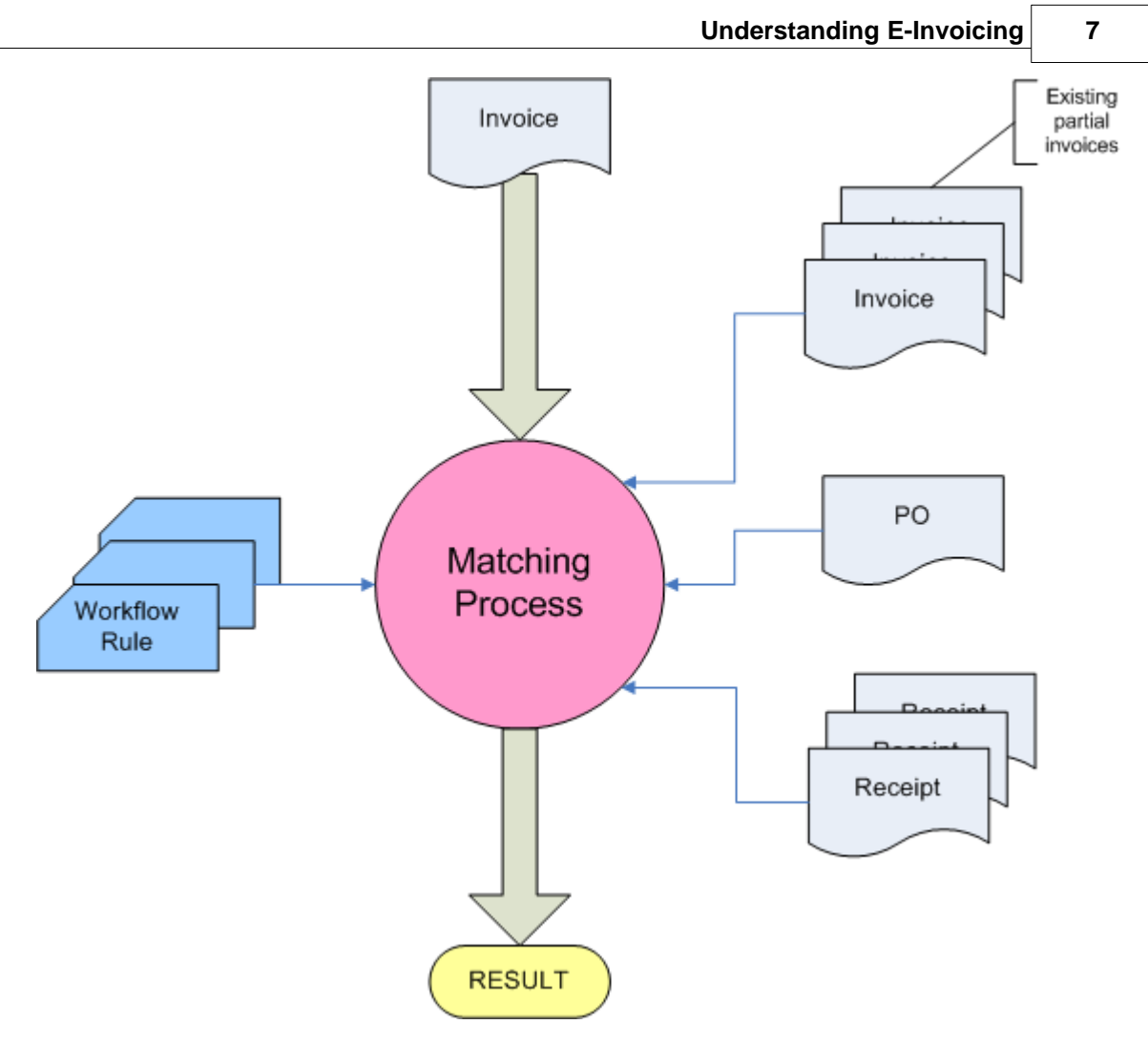

#### **Simplified Matching Process**

Another important feature of the matching process is its ability to handle partial invoices: A single PO may have any number of receipts and invoices associated with it. To cope with this, the workflow engine allows PO header and line values to be compared with cumulative invoice and receipt totals.

## 2.3 Creation

Maketplace offers a number of ways of creating or importing invoices:

- Manual PO Flip (Supplier)
- Manual PO Flip (Buyer)
- Manual Import
- Auto Upload

### **Manual Invoices**

An invoice can be manually entered into Marketplace by a supplier. It can also be done by the buyer on behalf of the supplier. This is referred to as "invoice registration" or previously, "proxy invoicing".

### **Manual Import**

A supplier can import invoices into the system by logging in to Marketplace and uploading invoices.

The the following XML formats are supported:

- cXML
- xCBL
- eBIS-XML

### **Auto Upload**

A supplier can also integrate their systems directly with Marketplace, allowing invoices to be uploaded automatically. This uses an HTTPS based interface. The following XML formats are supported:

- cXML
- xCBL
- eBIS-XML
- ZIP file containing collection of one of the above XML formats

# 2.4 Process Overview

When an invoice enters Marketplace it is validated and then enters the workflow engine.

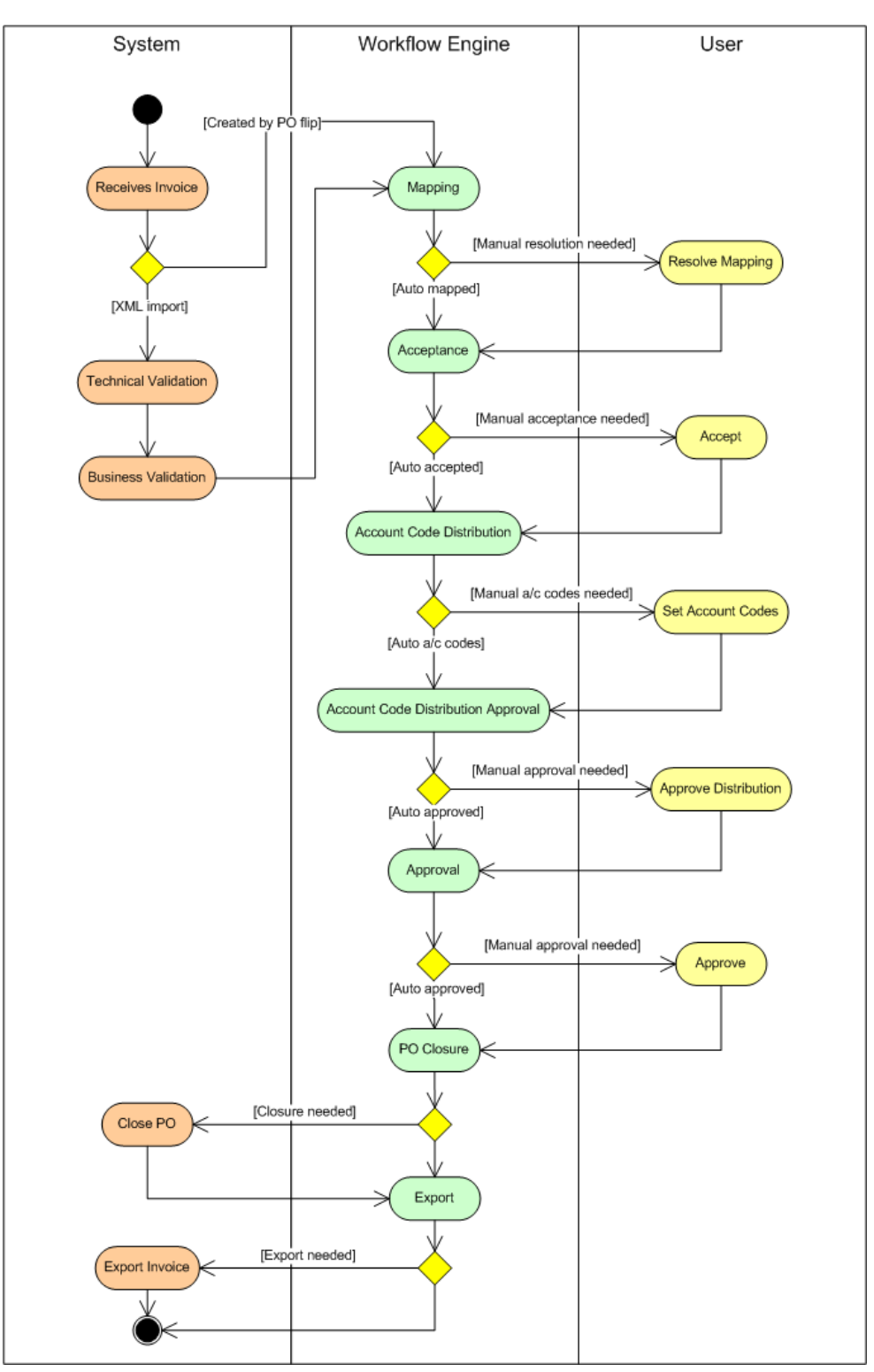

Simplified Invoice Workflow Process

This diagram provides a simplified view of the process; everywhere that a manual review or acceptance is involved, there is also a possibility of a rejection, dispute or holding. These alternative flows are not shown.

Invoice validation is only applied to XML invoices since there is no need to validate invoices that are created within Marketplace. XML invoices pass through two stages of validation:

- Technical Validation
- Business Validation

Both of these validation stages are performed by the Invoice Loader component. Validation failures result in an email being sent back to the supplier's registered support email address and also to the Marketplace Helpdesk.

When using the HTTP-based Invoice Receiver to load invoices, the contents of the HTTP header are checked. Any error here results in an HTTP error response being returned to the originating system. For example if the supplied user name and password are invalid, no further processing occurs. Similarly, if ZIP file is being loaded and the ZIP file is invalid or if an eBIS XML batch file is being loaded and the batch schema is invalid, an HTTP error response is returned and the entire batch file is rejected.

During technical validation the XML is checked to ensure it is correctly formed and complies with the appropriate schema. Technical validation checks the following:

- XML Schema and Version (e.g. cXML version 1.2.009) match the values given in the message header
- XML is well-formed
- XML validates against its schema

The business validation stage applies some basic tests to the content of the e-invoice. For example currency fields are checked to ensure that they are all populated with 'GBP' since this is the only currency currently supported by Marketplace. Failure of a business validation rule results in an email being sent back to the supplier's registered support email address and also to the Marketplace Helpdesk. The failed invoice is saved in Marketplace for further investigation, but does not enter the invoice workflow.

Note that if a failed invoice originated from a batch (either ZIP or XML), only the failed invoice is rejected. The other invoices from the same batch can be processed normally.

Business validation checks the following:

- Invoice references a valid PO
- Supplier ID on the HTTP header is valid and matches the Supplier ID on the PO
- All currency fields on the invoice are set to GBP
- Invoice net total equals the sum of net line totals subject to 1p per line rounding tolerance
- Invoice VAT total equals the sum of the VAT line totals subject to a 1p per line rounding tolerance
- Invoice gross total equals the sum of the net total and VAT total subject to a 1p rounding tolerance
- PO item references in the invoice are unique. i.e. A single PO item cannot be referenced twice in a single invoice.

The e-invoice workflow comprises seven stages as illustrated. Although the stages are predefined, the rules defining actions within each stage are fully configurable. This allows end user organisations to configure the system in a manner that matches their business process.

The key stages of the validation and workflow process are described below.

| Key Stage                             | Description                                                                                                    |
|---------------------------------------|----------------------------------------------------------------------------------------------------|
| Validation Activities                 | •                                                                                                    |
| Technical Validation                  | Only applies to e-invoices generated externally (i.e. not PO flip).<br>Checks various technical aspects of the received XML or ZIP<br>file.                                                                                                    |
| Business Validation                   | Only applies to e-invoices generated externally (i.e. not PO flip).<br>Checks various business aspects of the received e-invoice. For<br>example, checks that the currency is valid within Marketplace.<br>Note: Currently, these business rules are hard-coded.                                                  |
| Workflow Activities with User         | Assignments                                                                                                    |
| Mapping                               | Individual line items on the e-invoice are "mapped" to lines on<br>the PO. In most cases this can be fully automatic but where<br>discrepancies occur, manual resolution is needed.                                                                                                    |
| Acceptance                            | If the e-invoice complies with user-defined rules it can be<br>automatically accepted. Workflow rules can also be used at this<br>stage to reject the e-invoice, place it on hold or assign to user<br>for manual intervention.<br>The workflow allows for multiple Acceptors to be involved in this<br>activity. |
| Account Code Distribution             | The system attempts to distribute account codes automatically based on the codes specified on the PO. In some cases, automatic distribution is not possible and so a manual activity is required.                                                                                                    |
| Account Code Distribution<br>Approval | Once the account code distribution has been set (manually or automatically) it needs to be approved. Again, this can be a manual or automatic rule-based activity.                                                                                                    |
| Approval                              | This is the final stage required before an invoice can be paid.<br>Rules can be used to approve the invoice automatically.<br>Alternatively, one or more individuals can be involved in the<br>process.                                                                                                    |
| Workflow Activities with System       | em Assignments                                                                                                    |
| PO Closure                            | This stage allows the workflow to close a PO for future<br>e-invoicing if a particular set of conditions are satisfied. If the<br>conditions are not satisfied, no action is taken.                                                                                                    |
| Export                                | This stage is similar to PO Closure: It allows the workflow to trigger export to a particular destination if certain conditions are satisfied.                                                                                                    |

E-Invoice Process Key Stages

## 2.5 E-Invoice States

During its lifetime, an invoice passes through a number of states.

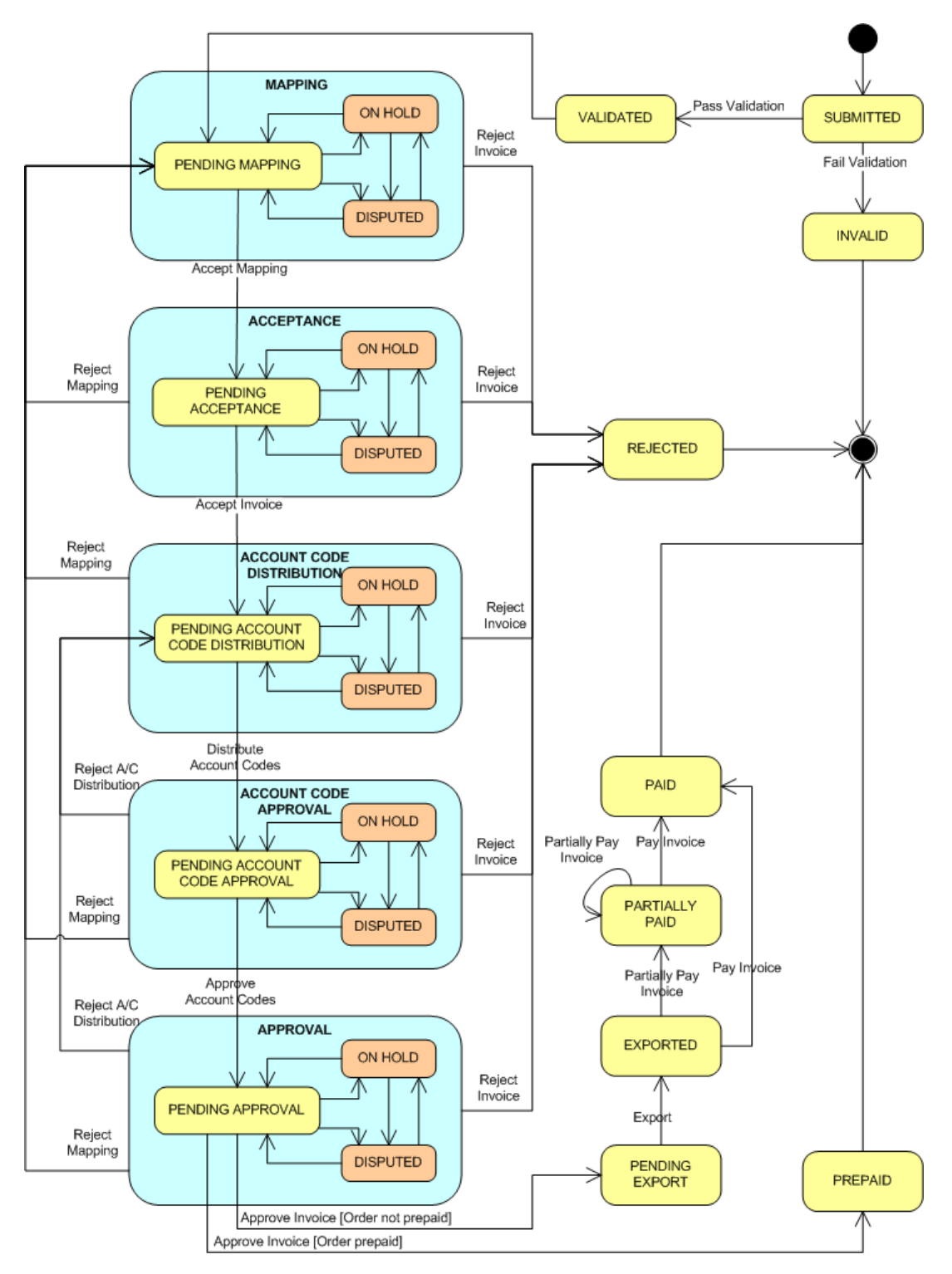

**Invoice State Chart** 

12

| State                                | Description                                                                                                    |
|--------------------------------------|----------------------------------------------------------------------------------------------------|
| Submitted                            | The invoice is created or imported into Marketplace. This is a transitory state since the invoice is immediately validated. |
| Validated                            | Passed validation                                                                                                    |
| Invalid                              | Failed validation                                                                                                    |
| Pending Mapping                      | Awaiting mapping                                                                                                    |
| Pending Acceptance                   | Awaiting acceptance                                                                                                    |
| Pending Account Code<br>Distribution | Awaiting account code distribution                                                                                          |
| Pending Account Code Approval        | Awaiting account code approval                                                                                              |
| Pending Approval                     | Awaiting invoice approval                                                                                                   |
| Pending Export                       | Awaiting export                                                                                                    |
| Exported                             | Exported from Marketplace, awaiting payment                                                                                 |
| Prepaid                              | Approval complete, no payment necessary as payment sent with order                                                          |
| Partially Paid                       | Partially paid, awaiting full payment                                                                                       |
| Paid                                 | Fully paid                                                                                                    |

The purpose and meaning of each state are described below:

In addition to the states described above, an invoice can be put On Hold or Disputed during any of the five workflow stages. Once in either of these sub-states, the invoice cannot advance to the next workflow stage until it is released from On Hold or the dispute resolved. It is still possible to reject an invoice whilst it is On Hold or Disputed.

Note that when an invoice is finally approved, it either progresses to the Pending Export or Prepaid state. This is determined by the 'Cheque with order' flag on the invoice. Prepaid invoices are excluded from the automated invoice export files.

# 3 Working With E-Invoicing

This section provides a step-by-step guide for a Supplier to use e-invoicing in Marketplace.

# 3.1 Configuring E-Invoicing

Before using E-Invoicing, you need to contact the Buying organisations which you wish to invoice electronically. The E-Invoicing module needs to be enabled by both the Buyer and Supplier before it can be used.

To start using E-Invoicing, click **administration** | **e-invoicing**. This takes you to the e-invoicing setup page:

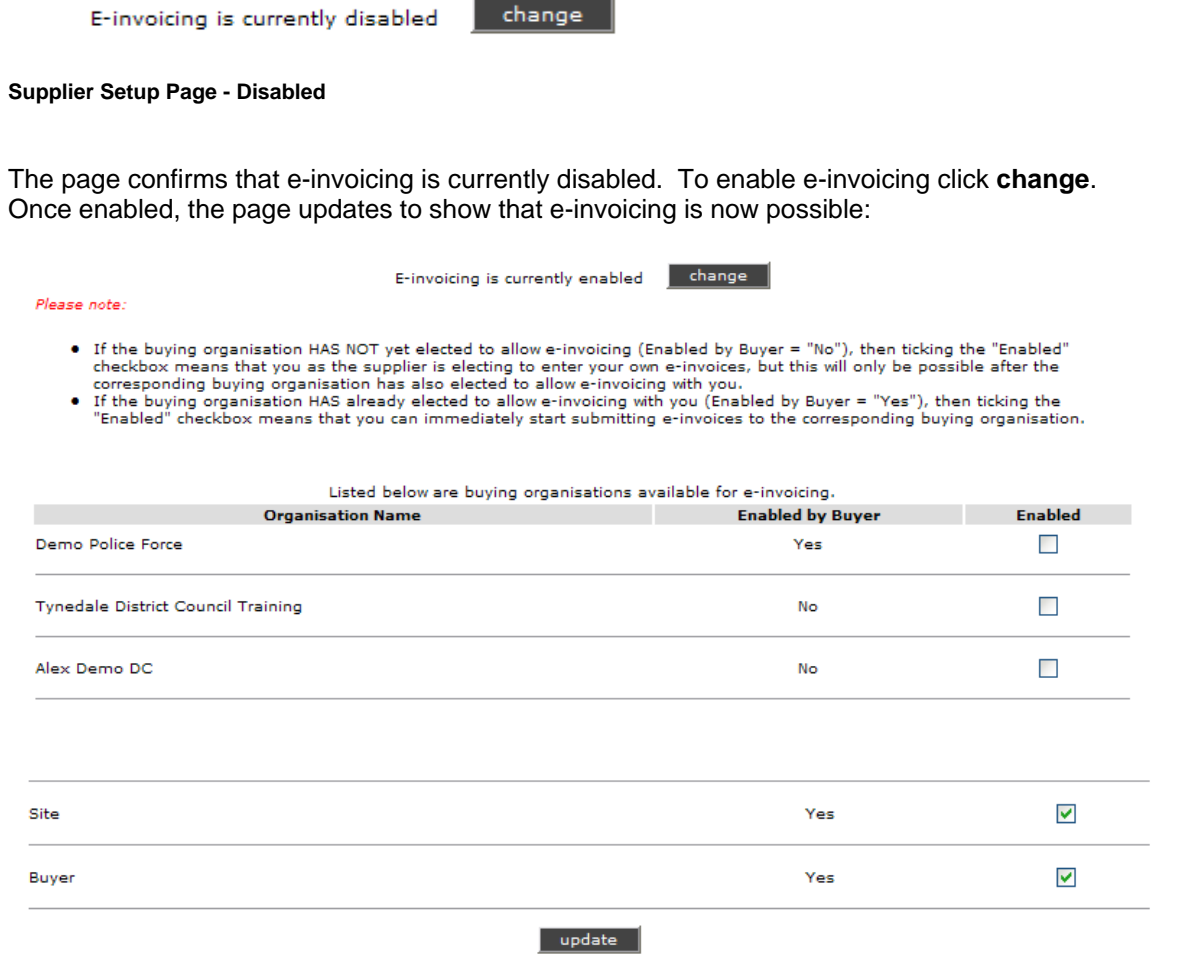

#### Supplier Setup Page - Enabled

This page lists your buying organisations and shows whether or not e-invoicing has been enabled by the buyer. If it has been enabled by the buyer, then you simply need to check the 'Enabled' box to start using e-invoicing with that particular buyer.

If you enable e-invoicing for a buyer that has not yet enabled e-invoicing, you can only start using e-invoicing when the buyer enables the service.

After making any changes to the setup page, click update to apply the changes.

## 3.2 Home Page

To access the home page, log into Marketplace or click home.

The home page provides various information relating to e-invoicing:

|               |                       | In           | Pu            | rchase Order / Request Numbe | r Search            |                                               |                                                           |                  |
|---------------|-----------------------|--------------|---------------|------------------------------|---------------------|-----------------------------------------------|-----------------------------------------------------------|------------------|
|               |                       | New Or       | ders (68)     |                              | $\land$             | search                                        | search                                                    |                  |
| Purchase Orde | er No. Date           |              |               | Buyer                        | Actions             |                                               |                                                           |                  |
| AP0038        | 10/10/2               | 2007 2:53PM  |               | Andy Brunel, AP1             | 7 B                 |                                               | Site Alerts                                               |                  |
| AP0027        | 27/06/2               | 2007 8:17AM  |               | Andy Brunel, AP1             | 7 🖻                 | Demo Site Al<br>This is a dem<br>Dosted: 01/( | tert<br>onstration Site Altert - formatted<br>18/06 12:33 | in "Alert" style |
| AP0014        | 26/06/2               | 2007 2:44PM  |               | Andy Brunel, AP1             | 7 🗈                 | Postedi or/                                   | 55,00 12,00                                               |                  |
| AP0002        | 26/06/2               | 2007 10:47AN | 1             | Andy Brunel, AP1             | 1 🗈                 | [more]                                        |                                                           |                  |
| 429391        | 24/05/2               | 2007 1:32PM  |               | Andy Brunel, AP1             |                     |                                               | Receipted Orders                                          | $\wedge$         |
| [more]        |                       |              |               |                              | $\sim$              | AP0055                                        | Andy Brunel, AP1                                          |                  |
|               |                       | User Req     | uests (99)    |                              |                     | AP0054                                        | Andy Brunel, AP1                                          |                  |
| Request No.   | Date                  | Type         | Buyer         |                              |                     |                                               |                                                           | ₩                |
| 428703        | 29/03/2006 10:04AM    | Spot Quot    | e Madhuri S   | ayana, Braintree (           | District Council    | AP0053                                        | Andy Brunel, AP1                                          |                  |
| 369346        | 15/11/2005 12:46PM    | Spot Quot    | e Nanny Og    | g, L.B. of Weather           | wax                 |                                               |                                                           | · · · ·          |
| 369341        | 15/11/2005 12:46PM    | Spot Quot    | e test user,  | Nadeem's Trainin             | g Area              | AP0052                                        | Andy Brunel, AP1                                          |                  |
| 369337        | 15/11/2005 12:45PM    | Spot Quot    | e test user,  | Mihirs Training ar           | ea                  | 400051                                        | Andy Reyard AD1                                           |                  |
| 321902        | 13/09/2005 2:32PM     | Spot Quot    | e Kit2 Lay, K | (its Council                 |                     | AP0051                                        | Andy Bruner, AP1                                          |                  |
| [more]        |                       |              |               |                              |                     | [more]                                        |                                                           |                  |
|               |                       | Latest E     | -Invoices     |                              |                     |                                               | Quick Links                                               |                  |
| Invoice Numb  | er Buyer Organisation | PO Number    | Invoice Date  | Original Format              | Status              | receipt order                                 | S                                                         |                  |
| 255-2         | Buyer                 | AP0055       | 03/12/2007    | Buyer PO Flip                | awaiting processing | view user red                                 | quests                                                    |                  |
|               |                       |              |               |                              |                     | view orders                                   | es                                                        |                  |
| <u>054-1</u>  | Buyer                 | AP0054       | 29/11/2007    | Buyer PO Flip                | paid                | setup e-invo<br>request deta                  | icing<br>ils change                                       |                  |
| <u>055-1</u>  | Buyer                 | AP0055       | 29/11/2007    | Buyer PO Flip                | paid                |                                               |                                                           |                  |
| 052-1         | Buyer                 | AP0052       | 26/11/2007    | Buyer PO Flip                | awaiting processing |                                               |                                                           |                  |
| 0511          | Buyer                 | AP0051       | 26/11/2007    | Buyer PO Flip                | paid                |                                               |                                                           |                  |
|               |                       | [more]       |               |                              |                     |                                               |                                                           |                  |

Supplier Home Page

At 'Latest E-Invoices' table lists the five most recently processed invoices. The table includes details of the Buyer; the PO number; and the invoice date, format and status. To view any of the invoices shown in this list, click on the invoice number hyperlink.

Against each of the purchase orders listed in the 'New Orders' and 'Receipted Orders' tables there

is a le icon. To view an existing invoice or create a new invoice for any of these orders, click on the icon.

# 3.3 Creating E-Invoices

As a Supplier, you can manually create an invoice in Marketplace and send it directly to the Buyer. To create an invoice, you can either:

- Open a purchase order and click create e-invoice
- Click on an appropriate 
  icon on the Home page

Marketplace then lists any invoices that already exist for this PO:

| Below are the e-invoices for order AP0124. |              |                  |                             |  |  |  |  |  |
|--------------------------------------------|--------------|------------------|-----------------------------|--|--|--|--|--|
| Invoice Number                             | Invoice Date | Source Format    | Invoice Status              |  |  |  |  |  |
| 124-1                                      | 28-Sep-2007  | Buyer PO Flip    | pending approval (disputed) |  |  |  |  |  |
| 124-2                                      | 01-Oct-2007  | Buyer PO Flip    | pending acceptance          |  |  |  |  |  |
| 124-3                                      | 06-Nov-2007  | Supplier PO Flip | rejected                    |  |  |  |  |  |
|                                            |              |                  |                             |  |  |  |  |  |
| create manual invoice                      |              |                  |                             |  |  |  |  |  |

List Invoices Page

This table shows the invoice date, invoice source and current status. If there are no existing invoices the page is shown but the table is empty. To view details of an existing invoice, click on the hyperlink invoice number. To create a new invoice click create manual invoice. This takes you to the create manual invoice page:

|                          | Enter e-invoice details and click continue |                   |                                |                |                |                     |                       |                  |                   |               |
|--------------------------|--------------------------------------------|-------------------|--------------------------------|----------------|----------------|---------------------|-----------------------|------------------|-------------------|---------------|
| e-invoice header details |                                            |                   |                                |                |                |                     |                       |                  |                   |               |
| Invoice N                | umber:                                     |                   |                                |                |                |                     |                       |                  |                   |               |
| Title:                   |                                            |                   |                                |                |                |                     |                       |                  |                   |               |
| Comment                  | s:                                         |                   |                                |                |                |                     |                       |                  |                   | ~             |
|                          |                                            |                   |                                |                |                |                     |                       |                  |                   |               |
| Invoice D                | ate:                                       |                   |                                |                |                |                     |                       |                  |                   | *             |
|                          |                                            | dd/mm/yy          | /yy                            |                |                |                     |                       |                  |                   |               |
| Total Excl               | VAT:                                       | £                 |                                |                |                |                     |                       |                  |                   |               |
| Total VAT                |                                            | £                 |                                |                |                |                     |                       |                  |                   |               |
| Total Inc.               | VAT:                                       | £                 |                                |                |                |                     |                       |                  |                   |               |
| Purchase                 | Order Num                                  | ber: AP0171       |                                |                |                |                     |                       |                  |                   |               |
| VAT Reg I                | lo.:                                       | 12345678          | 91 <u>(request change)</u>     |                |                |                     |                       |                  |                   |               |
| select li                | nes from p                                 | urchase order     |                                |                |                |                     |                       |                  |                   |               |
| Select line              | s from pure                                | hase order AP0    | 171 to be added to             | the e-invo     | vice.          |                     |                       |                  |                   |               |
| Selected<br>Line         | Item<br>Code /<br>Job ID                   | Manufacturer      | Product/Service<br>Description | Ordered<br>Qty | Invoice<br>Qty | Unit Price /<br>UOI | Total<br>(ex.<br>VAT) | VAT Rate         | Calculated<br>VAT | Custom<br>VAT |
| <b>~</b>                 | APS0159                                    | N/A               | Green ink pen                  | 20             | 20             | £ 0.59              | £11.80                | Standard (17.5%) | £2.07             | £             |
| <b>~</b>                 | APS1394                                    | N/A               | A4 Note pads                   | 12             | 12             | / Each              | £15.24                | Standard (17.5%) | £2.67             | £             |
| ✓                        | APS2245                                    | N/A               | A4 Ring binder                 | 12             | 12             | £ 2.01<br>/ Each    | £24.12                | Standard (17.5%) | £4.22             | £             |
| add nor                  | purchase                                   | order lines to th | ne e-invoice                   |                |                |                     |                       |                  |                   |               |
| Item<br>Jo               | Code /<br>b ID                             | Manufacti         | urer Product/<br>Descri        | Service        | Quantity       | Unit Pric           | e / UOI               | VAT Rate         | VA                | Action        |
|                          |                                            |                   |                                |                |                | £                   | 1                     | Standard (17.5%) | ✓ £               | add           |

By quantity 🚩

| • | calculated | totals |  |
|---|------------|--------|--|

| Total Ex. VAT | Total VAT | Total Inc. VAT |
|---------------|-----------|----------------|
| £51.16        | £8.96     | £60.12         |
| receleulati   |           |                |

#### **Create Manual Invoice Page**

This page provides a partially populated form for creating the invoice. The line items are taken directly from the purchase order. To create the invoice:

- Enter an invoice number (must be unique for this buyer)
- Optionally, enter a title and some comments for the invoice
- · Enter the invoice date
- Enter your calculated totals for the invoice
- · De-select any order lines that are not being invoiced
- Update any order lines with changes to quantity, unit price, VAT rate, calculated VAT as required
- · Optionally add any additional line items
- · Click recalculate totals and check the Marketplace totals against your totals
- Click continue to create the invoice

At this point Marketplace validates the details you have entered. It checks that all mandatory fields are populated and checks that the calculated values are within an accepted tolerance of the entered values. If the validation fails, Marketplace displays an error message and you need to correct the problem before proceeding. Once the details have passed the validation process the invoice is created. It immediately enters the invoice workflow and is processed accordingly. The updated List Invoices page confirms that the invoice has been created and shows its current status:

#### E-invoice successfully created

| Below are the e-invoices for order <u>AP0171</u> . |              |                  |                  |  |  |  |  |
|----------------------------------------------------|--------------|------------------|------------------|--|--|--|--|
| Invoice Number                                     | Invoice Date | Source Format    | Invoice Status   |  |  |  |  |
| 171-1                                              | 11-Dec-2007  | Supplier PO Flip | pending approval |  |  |  |  |
|                                                    |              |                  |                  |  |  |  |  |
| create manual invoice                              |              |                  |                  |  |  |  |  |

**Updated List Invoices Page** 

# 3.4 Viewing E-Invoices

To view a list of recent e-invoices go to e-invoicing | view:

| Day: All 🕶 Month: Dec | ember 🔽 Year:      | 2007 🕶 💷            | () s       | Search:      | on: E-               | Invoice Number 💌 💶 |
|-----------------------|--------------------|---------------------|------------|--------------|----------------------|--------------------|
| below are e           | e-invoices for you | r organisation from | december 2 | 007.         |                      |                    |
|                       | Invoice Number     | Buyer Organisation  | PO Number  | Invoice Date | Status               |                    |
|                       | <u>169-1</u>       | UAT Test Council    | AP0169     | 07/12/2007   | approved for payment | :                  |
|                       | <u>168-1</u>       | UAT Test Council    | AP0168     | 06/12/2007   | paid                 | -                  |
|                       | <u>171-1</u>       | UAT Test Council    | AP0171     | 11/12/2007   | awaiting processing  |                    |

#### **View Invoices Page**

By default, this page lists the invoices created in the current calendar month. If you wish to see a list of invoices for any other period enter the appropriate dates and click **go**. Alternatively, click on

the **I** arrows to step to the previous or following month.

If you wish to search for a specific invoice or PO, enter the number in the search field, select 'E-

Invoice Number' or 'PO Number' from the drop-down list and click go.

Once you have located a particular invoice, click on the invoice number hyperlink to view details of the invoice. Similarly, you can click on the invoice number hyperlinks that appear on the home page or elsewhere to view details of the invoice.

| Inv                                                                                                    | voice                  |                                        |                                 |                                                       |                                                        |                                |                 |           |
|----------------------------------------------------------------------------------------------------|------------------------|----------------------------------------|---------------------------------|-------------------------------------------------------|--------------------------------------------------------|--------------------------------|-----------------|-----------|
|                                                                                                    | Su<br>Suppl<br>VAT Reg | pplier: AF<br>ier ID: AF<br>g. No.: 12 | 9 & Sons Ltd<br>91<br>234567891 | Supplier<br>AP & Sor<br>21 Good<br>Good To<br>GT1 2GT | Address:<br>ns Ltd<br>year Road<br>wn                  |                                |                 |           |
| Invoice Number: 171-1<br>Invoice Title:<br>Invoice Date: 11-Dec-2007<br>Received Date: 11-Dec-2007<br>Type Of Supply: sale |                        |                                        |                                 |                                                       | Invoice /<br>UAT Tes<br>Money S<br>Big Towr<br>BT1 3BT | Address:<br>t Council<br>treet |                 |           |
|                                                                                                    |                        |                                        | Purchase Or                     | der I                                                 | Number: A                                              | P0171                          |                 |           |
| ID                                                                                                    | Description            | Quantity                               | UnitPrice/Value                 | Unit                                                  | t Of Issue                                             | VAT Rate                       | Total UnitPrice | Total VAT |
| 1                                                                                                    | Green ink pen          | 10                                     | £0.59                           | Each                                                  | h                                                      | 17.5%                          | £5.90           | £1.03     |
| 2                                                                                                    | A4 Note pads           | 12                                     | £1.27                           | Each                                                  | h                                                      | 17.5%                          | £15.24          | £2.67     |
|                                                                                                    | Subtotal:              |                                        |                                 |                                                       |                                                        |                                |                 | £21.14    |
|                                                                                                    |                        |                                        |                                 |                                                       |                                                        |                                | Subtotui        |           |
|                                                                                                    |                        |                                        |                                 |                                                       |                                                        |                                | Total VAT:      | £3.70     |

Creation method: Manual Original Format: Supplier PO Flip Invoice Status: awaiting processing back Invoice Details Page

The invoice details page shows all the key details of the invoice including dates, addresses and values. The page also shows the current status of the invoice.

# 3.5 Reporting

The Status Report reports on basic invoice details including invoice number, purchase order number, invoice date, received date and current invoice status.

To create a status report go to e-invoicing | status report.

The Status Report criteria page allows you to specify what data is included in the report:

|                           |                           | Working With E-Invoicing | 19  |
|---------------------------|---------------------------|--------------------------|-----|
| e-invoicing status report |                           | L                        |     |
| Received Date:            | <b>* * *</b> to:          | <b>v v v</b>             | ]   |
| Invoice Date:             | 1 🔽 December 💌 2007 🕶 to: | 12 🕶 December 💌 2007 🕶   | ]   |
| Buyer:                    | ALL                       |                          | add |
| Invoice Number:           | ALL                       |                          |     |
| PO Number:                | ALL                       |                          |     |
| Invoice Status:           | ALL                       | -                        |     |
| Include stored documents: |                           |                          |     |
| Group By:                 | Buyer Organisation 💌      | nerate report            |     |

#### Status Report Criteria Page

To generate a Status Report, enter the required details on the criteria page, then click **generate report**. The 'Group By' drop-down list allows you to group the output by:

- Buyer Organisation
- Invoice Date
- Received Date
- Status

By selecting 'Include stored documents', the report also uses an archive database. This can be useful if you wish to search for historical data.

An example output is shown below:

| search parameters          |                     |           |                |             |                   |           |                    |  |
|----------------------------|---------------------|-----------|----------------|-------------|-------------------|-----------|--------------------|--|
| Received Date Invoice Date |                     | Buyers    | Invoice Number | PO Number E | -Invoicing Status | Stored Do | cuments            |  |
| -                          | 01/12/2007 - 12/12/ | 2007 ALL  | ALL            | ALL A       | LL                | Included  |                    |  |
| group report               | Бу                  |           |                |             |                   |           |                    |  |
| First                      |                     |           |                |             |                   |           |                    |  |
| Buyer Organisation         |                     |           |                |             |                   |           |                    |  |
| report data:               |                     |           |                |             |                   |           |                    |  |
| Buyer                      | Invoice Number      | PO Number | Received Date  | Invoice Da  | te Status         |           | PO Status          |  |
| UAT Test Counc             | il                  |           |                |             |                   |           |                    |  |
| UAT Test Counc             | il <u>168-1</u>     | AP0168    | 06/12/2007     | 06/12/2007  | 7 paid            |           | Fully Invoiced     |  |
| UAT Test Counc             | il <u>169-1</u>     | AP0169    | 07/12/2007     | 07/12/2007  | approved for      | payment   | Fully Invoiced     |  |
| UAT Test Counc             | il <u>171-1</u>     | AP0171    | 11/12/2007     | 11/12/2007  | awaiting proc     | essing    | Partially Invoiced |  |
|                            |                     |           | edit criteria  | d           | ownload           |           |                    |  |

#### **Example Status Report**

To regenerate the report using different criteria, click on **edit criteria**. This takes you back to the criteria page.

To download your report in CSV format, click on **download**. You are then prompted to save or open the file.

# 3.6 Importing E-Invoices

Marketplace allows you import invoices that have been created externally. The following formats are supported:

- eBIS-XML
- cXML
- xCBL
- ZIP file containing a collection of XML invoices

To import invoices go to e-invoicing | import:

Select the e-Invoicing file you want to import. You can either upload individual XML files or a ZIP file containing multiple XML files. The supported formats are cXML, xCBL and eBIS.

| Invoice file: | Browse   |
|---------------|----------|
|               | continue |
|               |          |

#### Import Invoices Page

Enter the file name of the required invoice into the text box. Alternatively, click **Browse** and locate the file on your file system. Once selected, click **continue** to upload the file into Marketplace. A status message confirms that the import was successful, or, if there was an error, an error message is given.